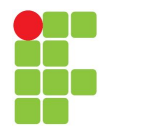

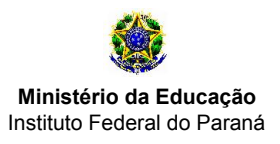

### TUTORIAL PARA SUBMISSÃO DOS DIÁRIOS DE CLASSE NO SEI

### Fluxo para submissão dos diários de classe no SEI

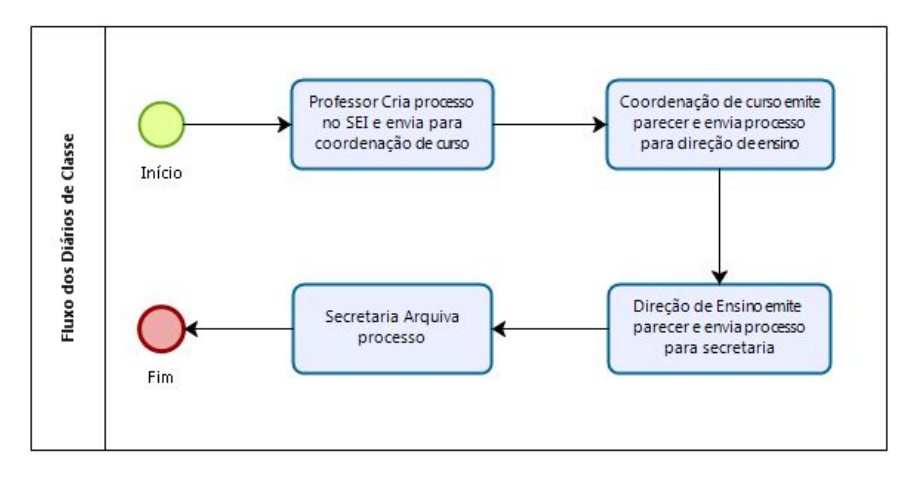

O tutorial descreve as etapas necessárias para a submissão dos diários de classe no SEI, o documento está dividido em duas etapas, a primeira descreve o passo a passo para gerar os arquivos do diário de classe por meio do sistema acadêmico, e o segundo passo descreve as etapas para a criação do processo no SEI.

### Sistema Acadêmico:

1º Passo: No sistema acadêmico selecione o período do ano onde encontra-se sua unidade curricular consolidada

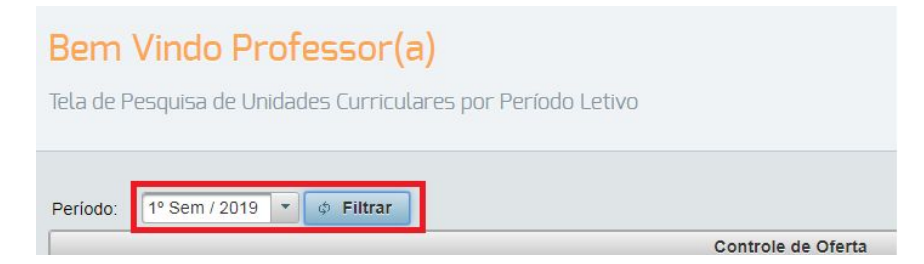

2º Passo: Clique no botão "Livro de Chamada"

| Programação Orient | tada a Objetos III |      |   |     |
|--------------------|--------------------|------|---|-----|
| 2                  |                    | At V | A | PDF |

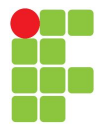

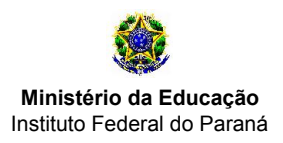

3º Passo: Na janela de relatório da oferta:

- 1º Selecione o período referente ao início e término do semestre letivo;
- 2º Clique sobre o link "Registro de Frequências" para gerar o registro de frequências, salve o arquivo gerado;
- 3º Clique sobre o link "Registro de Conteúdos" para gerar o registro de conteúdos, salve o arquivo gerado;
- 4º Clique sobre o link "Registro de Conceitos" para gerar o registro de conceitos, salve o arquivo gerado;
- 5º Clique sobre o link "Resultado Final" para gerar o resultado final, salve o arquivo gerado;

| Relatórios da | oferta: Progra | amação                | Orientada a Objetos III | × |
|---------------|----------------|-----------------------|-------------------------|---|
| Data inicial  | 07/02/2019     |                       | 19                      |   |
| Data final: * | 05/07/2019     |                       |                         |   |
| Registro      | de Frequências | s 2º                  |                         |   |
| 😕 Registro    | de Conteúdos   | 39                    |                         |   |
| 😕 Registro    | de Conceitos   | <b>4</b> <sup>2</sup> |                         |   |
| Resultad      | o Final        | 59                    |                         |   |

4º Passo: Os arquivos do diário de classe devem ser unidos para posteriormente serem enviados ao SEI.

- Sites que realizam a união de arquivos PDF:

https://combinepdf.com/pt/

https://smallpdf.com/pt/juntar-pdf

https://www.ilovepdf.com/pt/juntar\_pdf

- observação: os arquivos devem estar na seguinte sequência:

1º Registro de frequência;

2º Registro de conteúdo;

3º Registro de conceitos;

4º Resultado final.

5º Passo: Salvar o arquivo no seguinte formato:

ANO.SEMESTRE – Nome Unidade Curricular.pdf

Exemplo: "2019.1 - Programação Orientada a Objetos III (A).pdf"

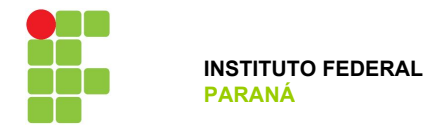

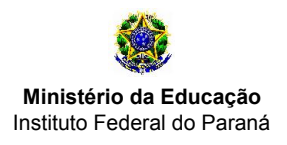

SEI

# 1º Passo: efetuar o login no SEI (https://sei.ifpr.edu.br/)

2º Passo: Após acessar o SEI certifique-se de selecionar o perfil "CC/JACAREZINHO"

| INSTITUTO FEDERAL DO PARANÁ |                           |                |              |
|-----------------------------|---------------------------|----------------|--------------|
| sei                         | Para saber+ Menu Pesquisa | CC/JACAREZINHO | ▼ 💷 🕅 🎗 🧨 ସୀ |
| Controle de Processos       | Controle de Processos     |                |              |
| Iniciar Processo            |                           |                |              |
| Retorno Programado          | 📇 🎜 📜 🔊 🐂 😒 🛝 📄           |                |              |
| Pesquisa                    |                           |                |              |

### 3º Passo: Clique em "Iniciar Processo"

| INSTITUTO FEDERAL DO PARANÁ                                                 | Para saber+ Menu Pesquisa | CC/JACAREZINHO | ▼ ☷ 🛛 🕯 🧨 হ] |
|-----------------------------------------------------------------------------|---------------------------|----------------|--------------|
| Controle de Processos<br>Iniciar Processo<br>Retorno Programado<br>Pesquisa | Controle de Processos     |                |              |

4º Passo: Clique no botão 🥯 e em seguida digite "Normas" e selecione a opção "Normas e diretrizes institucionais".

| IN STITUTO FEDERAL DO PARAN | Á                |                               |        |                |              |
|-----------------------------|------------------|-------------------------------|--------|----------------|--------------|
| sei.                        | Para saber+ Mer  | u Pesquisa                    |        | CC/JACAREZINHO | v II N 🕺 🧨 🗐 |
| Controle de<br>Processos    | Iniciar Processo |                               |        |                |              |
| Iniciar Processo            |                  |                               | -      |                |              |
| Retorno Programado          |                  | Escolha o Tipo do Proc        | esso 🔍 |                |              |
| Pesquisa                    |                  |                               |        |                |              |
| Base de<br>Conhecimento     |                  | Normas e diretrizes instituci | ionais |                |              |
| Textos Padrão               |                  |                               |        |                |              |
| Modelos Favoritos           |                  |                               |        |                |              |
| Blocos de<br>Assinatura     |                  |                               |        |                |              |

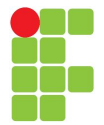

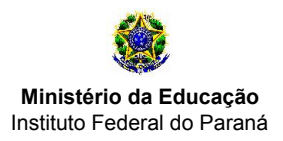

#### 5º Passo:

1º Em especificação coloque: "ANO.SEMESTRE – Diários de Classe - SEU NOME":

ex. "2019.1 – Diários de Classe - Héber Renato Fadel de Morais"

2º "Em classificação por Assuntos" selecione a opção "125.33 - Registro de conteúdo programático ministrado, rendimento e frequência"

- **3º** Em interessados, busque e selecione o seu usuário.
- 4º Selecione o opção "Público".
- 5º Clique em Salvar

| INSTITUTO FEDERAL DO P                                                        | ARANA                            |                                                                                |               |
|-------------------------------------------------------------------------------|----------------------------------|--------------------------------------------------------------------------------|---------------|
| sei!                                                                          |                                  | Para saber+ Menu Pesquisa CC/JACAREZINHO T                                     | == N 2 / A    |
| Controle de Processo                                                          | s                                | Iniciar Processo                                                               |               |
| Iniciar Processo                                                              |                                  |                                                                                | Salvar Voltar |
| Retorno Programado                                                            |                                  | Protocolo                                                                      |               |
| Pesquisa                                                                      |                                  |                                                                                |               |
| Base de Conheciment                                                           | to                               | Automatico                                                                     |               |
| Textos Padrão                                                                 |                                  | Informado                                                                      |               |
| Modelos Favoritos                                                             |                                  |                                                                                |               |
| Blocos de Assinatura                                                          |                                  | Tipo do Processo:                                                              |               |
| Blocos de Reunião                                                             |                                  | Normas e diretrizes insulucionais                                              | <u></u>       |
| Blocos Internos                                                               |                                  | Especificação:                                                                 | -             |
| Contatos                                                                      |                                  | 2019.1 - Diários de Classe - Héber Renato Fadel de Morais                      | 19            |
| Processos Sobrestado                                                          | os                               | Classificação por Ass <u>u</u> ntos:                                           |               |
| Acompanhamento Es                                                             | pecial                           |                                                                                |               |
| Marcadores                                                                    |                                  | 010.2 - REGIMENTOS, REGULAMENTOS, ESTATUTOS, ORGANOGRAMAS, ESTRUTURAS          | 🔺 🖉 🗙         |
| Pontos de Controle                                                            |                                  | 125.33 - Registro de conteúdo programático ministrado, rendimento e frequência | l 🔒 😽         |
| Estatísticas                                                                  | •                                | 29                                                                             | *             |
| Grupos                                                                        | •                                | Interessados:                                                                  |               |
| lcesse as lojas App Sta<br>Google Play e instale o<br>Io SEI! no seu celular. | ore ou<br>aplicativo             | HEBER RENATO FADEL DE MORAIS (heber.morais) 32                                 |               |
| bra o aplicativo do SE<br>eitura do código abaixo<br>incronizá-lo com sua o   | El! e faça a<br>o para<br>conta. | Observações desta unidade:                                                     |               |
|                                                                               |                                  | Nivel de Acesso<br>Sigiloso Restrito 9úblico 42                                | 52            |
|                                                                               | 51                               |                                                                                | Salvar        |

6º Passo: Note que neste momento o processo já foi criado, o que deve ser feito agora é incluir os diários de classe no

processo, para isso clique no botão 🛄 "Incluir Documento".

| INSTITUTO FEDERAL DO PARANÁ                  | Para saber+ Menu Pesquisa 📃 🖸 CC/JACAREZINHO 👿 🧮 🌶 🚿                                                                                                    |
|----------------------------------------------|----------------------------------------------------------------------------------------------------|
| 23411.001824/2019-89     Consultar Andamento | Image: Constraint of the second second se |

## INSTITUTO FEDERAL DO PARANÁ | CAMPUS JACAREZINHO

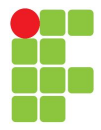

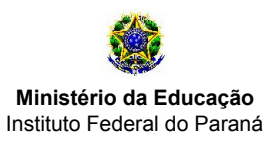

7º Passo: Selecione o tipo de documento "Externo".

| Externo                             |  |
|-------------------------------------|--|
| Acumulação de Cargos                |  |
| Ata de Reunião                      |  |
| Carta                               |  |
| Comunicação de Ausência             |  |
| Declaração de Exercícios Anteriores |  |
| Declaração                          |  |

#### 8º Passo: Enviar documento externo:

1º Selecione o tipo do documento como "Relatório";

2º Selecione a data atual;

**3º** Em Número / Nome na Árvore escreva: "ANO.PERÍODO - NOME UC", ex: "2019.1 Programação Orientada a Objetos III (A)"

4º Selecione "Nato-Digital"

5º Selecione o seu usuário;

6º Escolha o arquivo unificado do seu diário de classe;

**7**<sup>o</sup> Clique em "Confirmar Dados".

| fipo do Documento:                                                                                                    | 19                       | Data do Doc  | umento: 2              | 2                                 | Confir                                | mar Dados |
|----------------------------------------------------------------------------------------------------|--------------------------|--------------|------------------------|-----------------------------------|---------------------------------------|-----------|
| Relatório                                                                                                    |                          | ▼ 19/08/2019 | 12-                    |                                   |                                       |           |
| úmero / Nome na Árvore:                                                                                                    |                          |              |                        |                                   |                                       |           |
| 019.1 - Programação Orientada a Objetos III (A)                                                                                                    |                          | 39           |                        |                                   |                                       |           |
| Formato ⑦<br>Nato-digital 49<br>Digitalizado nesta Unidade                                                                                             |                          |              |                        |                                   |                                       |           |
| emetente:                                                                                                    |                          | _            |                        |                                   |                                       |           |
|                                                                                                    |                          |              |                        |                                   |                                       | <i>S</i>  |
| nteressados:                                                                                                    |                          |              |                        |                                   |                                       |           |
|                                                                                                    |                          |              |                        |                                   |                                       |           |
| EBER RENATO FADEL DE MORAIS (heber.morais) 59                                                                                                    | 2                        |              |                        |                                   | *                                     |           |
|                                                                                                    |                          |              |                        |                                   |                                       |           |
| lassificação nor Assuntos                                                                                                    |                          |              |                        |                                   |                                       |           |
| assilicação por Ass <u>u</u> nitos.                                                                                                    |                          |              |                        |                                   |                                       |           |
|                                                                                                    |                          |              |                        |                                   | *                                     | & ×       |
|                                                                                                    |                          |              |                        |                                   |                                       | ٠         |
|                                                                                                    |                          |              |                        |                                   |                                       |           |
|                                                                                                    |                          |              |                        |                                   | -                                     |           |
| bservações desta <mark>u</mark> nidade:                                                                                                    |                          |              |                        |                                   | •                                     |           |
| ibservações desta unidade:                                                                                                    |                          |              |                        |                                   | *                                     |           |
| ibservações desta unidade:                                                                                                    |                          |              |                        |                                   | *                                     |           |
| beervações desta unidade:                                                                                                    |                          |              |                        |                                   | *                                     |           |
| ibservações desta unidade:<br>Nível de Acesso                                                                                                    |                          |              |                        |                                   | -                                     |           |
| Observações desta unidade:<br>- <u>Nível de Acesso</u><br>Sigiloso                                                                                     | Restrito                 |              | @ Pú                   | blico                             |                                       |           |
| Ubservações desta unidade:<br>- Nível de Acesso -<br>Sigiloso                                                                                          | Restrito                 |              | @ Pú                   | blico                             |                                       |           |
| bservações desta unidade:<br>- <u>Nível de Acesso</u><br>Sigiloso<br>nexar Arquivo:<br>Escolher arquivo 2019 1 - Programação Crientada a Obie          | Restrito                 |              | Pú                     | blico                             | · · · · · · · · · · · · · · · · · · · |           |
| Ibservações desta unidade:<br>- <u>Nível de Acesso</u><br>Sigiloso<br>nexar Arquivo:<br>Escolher arquivo<br>2019.1 - Programação Orientada a Obje      | Restrito tos III (A).pdf |              | <ul> <li>Pú</li> </ul> | blico                             |                                       |           |
| bservações desta unidade:<br><u>Nível de Acesso</u><br>Sigiloso<br>nexar Arquivo:<br>Escolher arquivo<br>2019.1 - Programação Orientada a Obje<br>Nome | Restrito                 | Tamanho      | Pú     Usuário         | blico<br>Lista de Ane:<br>Unidade | xos (1 registro):<br>Ações            |           |

## INSTITUTO FEDERAL DO PARANÁ | CAMPUS JACAREZINHO

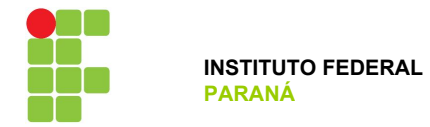

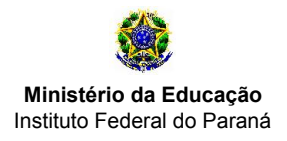

9º Passo: Repita o 8º passo para incluir todos os diários de classe de suas unidades curriculares;

### **10º Passo:** Criar um despacho:

1º Clique em Novo documento

| INSTITUTO FEDERAL DO PARANÁ                                                                                                    |               |             |           |            |         |      |
|----------------------------------------------------------------------------------------------------|---------------|-------------|-----------|------------|---------|------|
| <ul> <li>23411.010875/2019-00</li> <li>Relatório 2019.1 - Prog</li> <li>Relatório 2019.1 - Prog</li> <li>Relatório 2019.1 - Lógic</li> <li>Relatório 2019.1 - Lógic</li> </ul> | Processo aber | tto somente | na unidad | ie CCTI/JA | CAREZII | NHO. |

2º Selecione "Despacho";

| Escolha o Tipo do Documento | ): O |
|-----------------------------|------|
| despacho                    |      |
| Despacho                    |      |

3º Na próxima tela clique em "Confirmar Dados";

|           |          |         | // |
|-----------|----------|---------|----|
| de Acesso |          |         |    |
| Sigiloso  | Restrito | Público |    |
|           |          |         |    |

4º Caso não abra uma nova aba, 1º selecione o documento gerado e 2º clique em "Editar Conteúdo".

| INSTITUTO FEDERAL DO PARANÁ                                                                                                    |                                   |                        |
|----------------------------------------------------------------------------------------------------|-----------------------------------|------------------------|
| <ul> <li>23411.010875/2019-00</li> <li>Relatório 2019.1 - Programação Orientada a C</li> <li>Relatório 2019.1 - Programação Orientada a C</li> <li>Relatório 2019.1 - Lógica de Programação (B)</li> <li>Relatório 2019.1 - Lógica de Programação (A)</li> <li>Despacho CC/JACAREZINHO 0398315</li> <li>19</li> </ul> | 2º<br>INSTITUTO FEDERAL<br>Paraná | Kinistério da Educação |
| P Consultar Andamento                                                                                                    |                                   |                        |

# INSTITUTO FEDERAL DO PARANÁ | CAMPUS JACAREZINHO

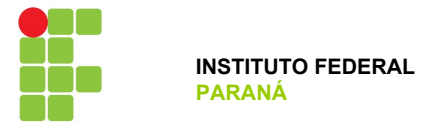

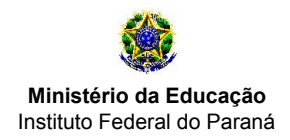

5º Cole o texto abaixo no conteúdo do documento e clique em "Salvar" depois clique em "Assinar".

| Prezado co                                           | ordenador,                                                                                                    |  |  |  |  |
|------------------------------------------------------|----------------------------------------------------------------------------------------------------|--|--|--|--|
| Encaminho<br>curriculares<br>técnicos int            | Encaminho para análise os diários de classe das minhas unidades curriculares, acima anexados, do 1º semestre de 2019, dos cursos técnicos integrado ao ensino médio do campus Jacarezinho.                                                   |  |  |  |  |
| Atenciosan                                           | nente,                                                                                                    |  |  |  |  |
|                                                      |                                                                                                    |  |  |  |  |
|                                                      |                                                                                                    |  |  |  |  |
| sel sel/IFPR - 0399.                                 | 249 - Despacho - Google Chrome                                                                                                    |  |  |  |  |
| sei SEI/IFPR - 0399:<br>https://sei.ir               | 249 - Despacho - Google Chrome<br>pr.edu.br/controlador.php?acao=editor_montar&id_procedimento=422176&                                                                                                    |  |  |  |  |
| sei SEI/IFPR - 0399;<br>https://sei.i<br>Código-Fon  | 249 - Despacho - Google Chrome<br>fpr.edu.br/controlador.php?acao=editor_montar&id_procedimento=422176&<br>e Salvar 🗸 Assinar 🔎 🎭 🥔 N I S 🔤 🏾 X2 X2 🎭                                                                                        |  |  |  |  |
| SEI SEI/IFPR - 0399)<br>https://sei.ir<br>Código-Fon | 249 - Despacho - Google Chrome<br>fpr.edu.br/controlador.php?acao=editor_montar&id_procedimento=422176&<br>te Salvar Assinar P & 2 = 0 N I S = 5 x x x 3 A A<br>[9] Salvar Ω i= :=   = = I [0] [1] & x 3 X X X X X X X X X X X X X X X X X X |  |  |  |  |

**11º Passo:** Neste momento o seu processo já deverá possuir todos os diários de classe do semestre, restando agora apenas o encaminhamento do processo para a coordenação de curso que está vinculado. Para isso, clique no ícone

| ei.                                                                                                    | Para saber+ Menu Pe                                                                                                    |
|----------------------------------------------------------------------------------------------------|----------------------------------------------------------------------------------------------------|
| <ul> <li>23411.010875/2019-00</li> <li>Relatório 2019.1 - Programação Orientada a Objetos III (A) (0398284</li> <li>Relatório 2019.1 - Programação Orientada a Objetos I (0398288)</li> <li>Relatório 2019.1 - Lógica de Programação (B) (0398294)</li> <li>Relatório 2019.1 - Lógica de Programação (A) (0398307)</li> <li>Despacho CC/JACAREZINHO 0398315 </li> </ul> | Image: Second second second |

**12º Passo:** Ao clicar em "Enviar Processo" você será encaminhado a uma nova página para discriminar o destino do processo.

1º Selecione a coordenação a qual você está vinculado (conforme divisão feita no final de 2018).

**2º** Clique no botão "Enviar".

Obs. Não selecione nada em "Retorno Programado"

## INSTITUTO FEDERAL DO PARANÁ | CAMPUS JACAREZINHO

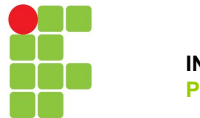

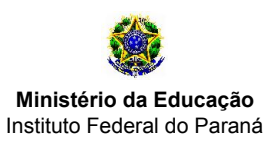

| sei!                                                                                                    | Para saber+ Menu Pesquisa CC/JACAREZINHO                                                                                            | • = •  |
|----------------------------------------------------------------------------------------------------|----------------------------------------------------------------------------------------------------|--------|
| <ul> <li>23411.010875/2019-00</li> <li>Relatório 2019.1 - Programação Or</li> </ul>                                                                                                  | Enviar Processo                                                                                                    |        |
| <ul> <li>Relatório 2019.1 - Programação OI</li> <li>Relatório 2019.1 - Lógica de Progr.</li> <li>Relatório 2019.1 - Lógica de Progr.</li> <li>Despacho CC/JACAREZINHO 039</li> </ul> | Processos:<br>23411.010875/2019-00 - Normas e diretrizes institucionais                                                             | Enviar |
| P Consultar Andamento                                                                                                    | Unidadae:                                                                                                    |        |
|                                                                                                    | Mostrar unidades por onde tramitou 19 CCTI/JACAREZINHO - COORDENACAO DO CURSO MEDIO TECNICO INTEGRADO EM INFORMATICA (JACAREZIL & ) |        |
|                                                                                                    | ×                                                                                                    |        |
|                                                                                                    | Manter processo aberto na unidade atual                                                                                             |        |
|                                                                                                    | <ul> <li>Remover anotação</li> <li>Enviar e-mail de notificação</li> </ul>                                                          |        |
|                                                                                                    | Retorno Programado     Data certa                                                                                                   |        |
|                                                                                                    | Prazo em dias                                                                                                    |        |

Feito isso o seu processo será enviado para ser analisado pelo coordenador de curso do qual está vinculado, e se for o caso poderá retornar a você.